- 1) 受講したい動画のところまでスクロールし、画面を横にする
- 2) 画像をタップすると、画面下部に操作画面が表示される
- 3) 歯車マークを押す

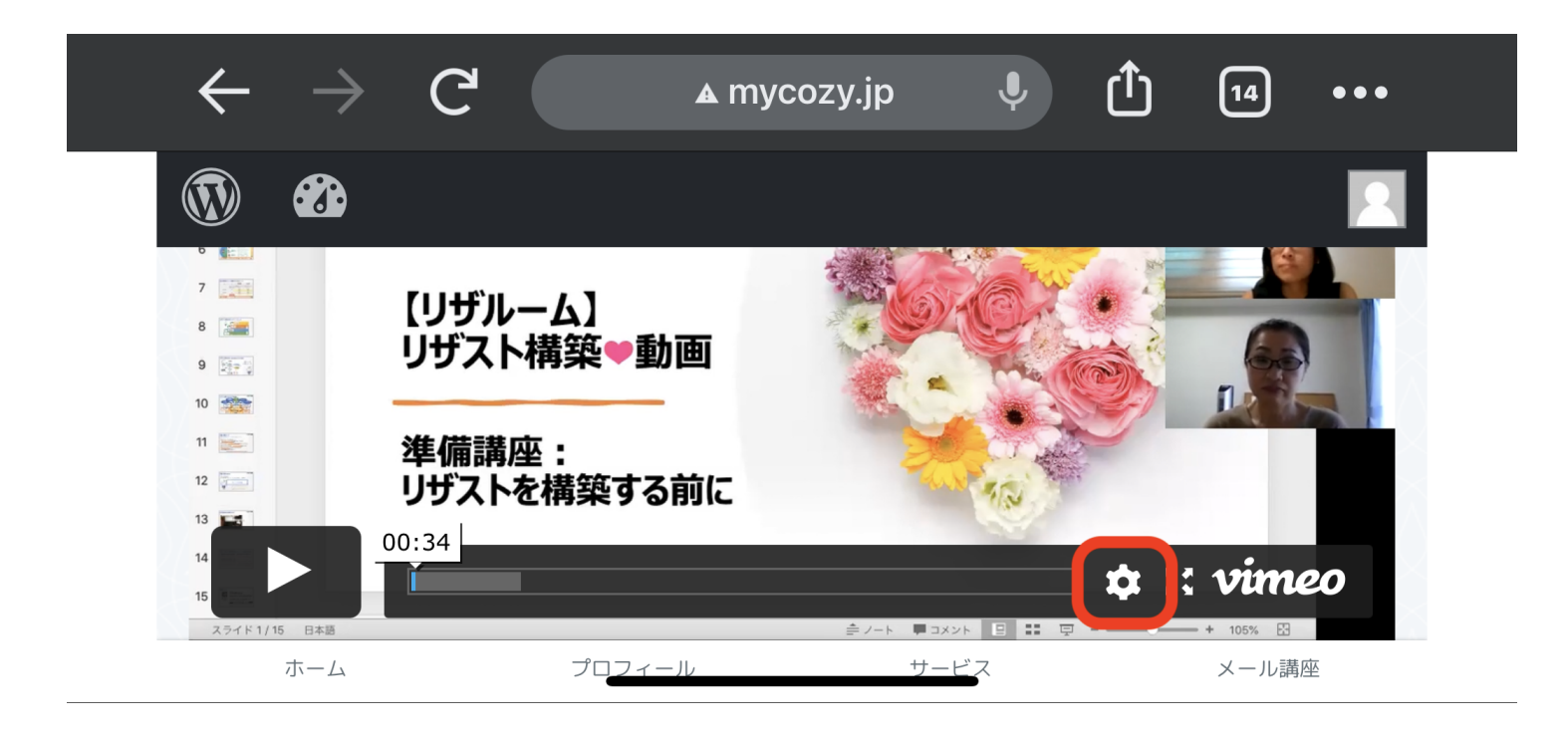

4) 好みの速度に変更する(1.25倍がおすすめ)

| $\leftarrow \rightarrow$  | C ▲ myco                        | ozy.jp 🌷                           | 14        | •••     |
|---------------------------|---------------------------------|------------------------------------|-----------|---------|
|                           |                                 |                                    |           |         |
| 7 (1)<br>8 (2)<br>9 (2)   | リザルーム】<br>ザスト構築・動画              | 720p                               | 540p      | 3.<br>) |
|                           | スピード<br>備講座: 0.75<br>ザストを構築する前に | 5x Normal                          | 1.25x     | (i)     |
| 14<br>15<br>スライド 1/15 日本語 | 34                              | ≜/-ト <b>₽</b> 3X2ト <b>말 </b> ₩ 및 • | \$ :: vim | eo      |
| ホーム                       | プロフィール                          | サービス                               | メール講      | 極       |

5) 画像を最大化する

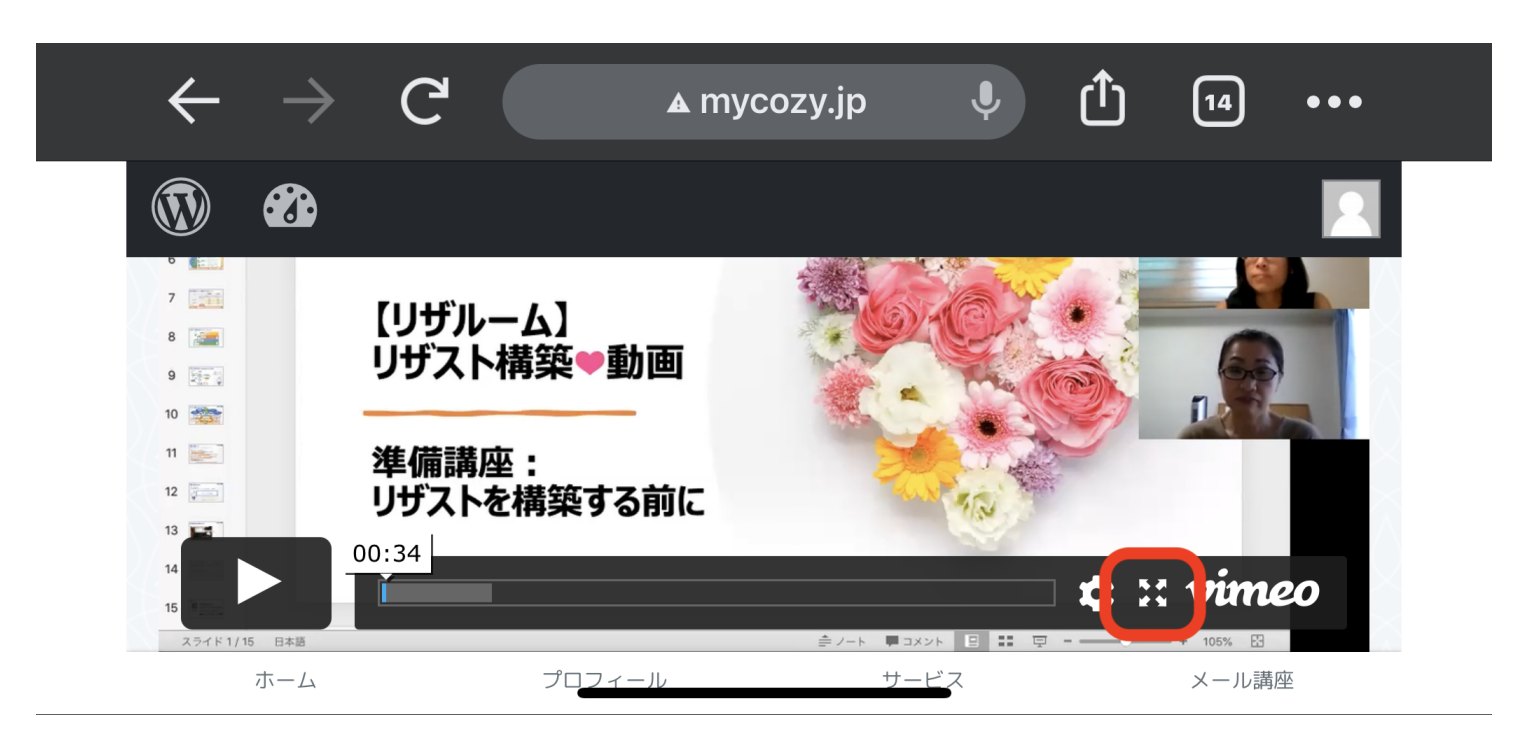